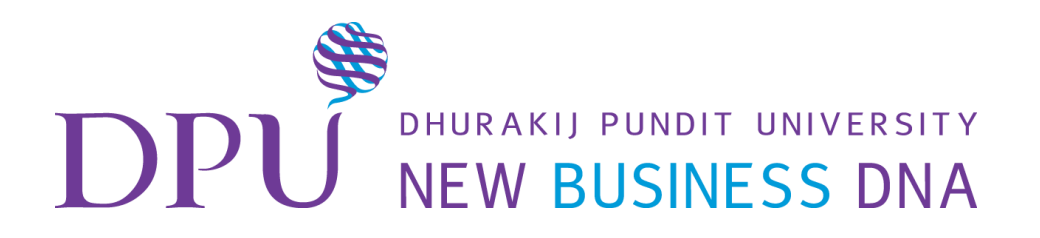

# การนำเสนอข้อมูลด้วย

Infographic

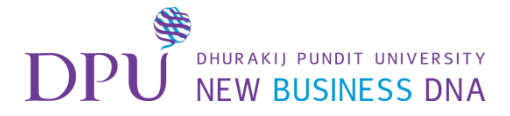

#### เข้าเว็บไซต์ www.canva.com

## Log in เข้าสู่ระบบด้วย Gmail (e-mail dpu) หรือ facebook

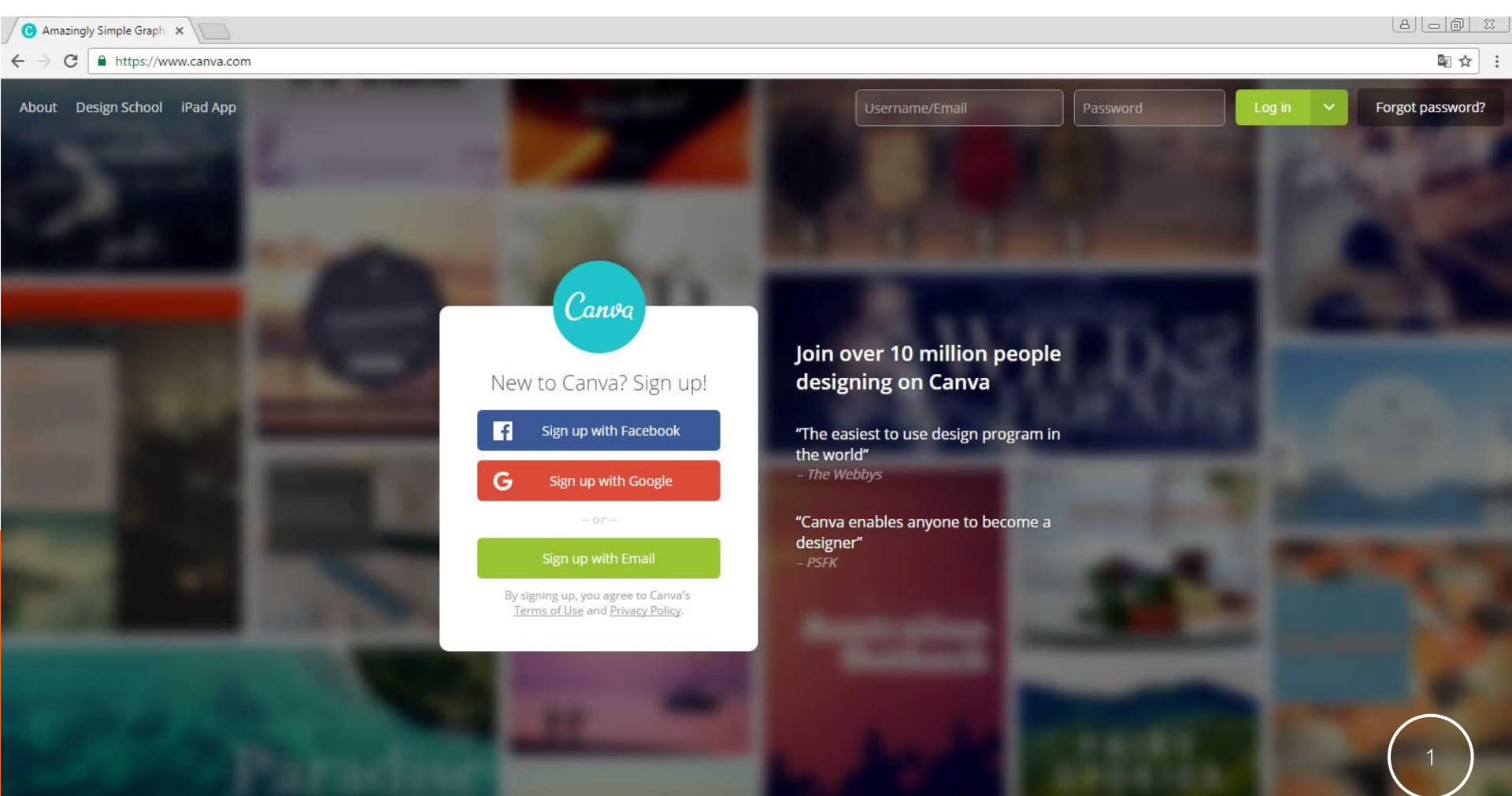

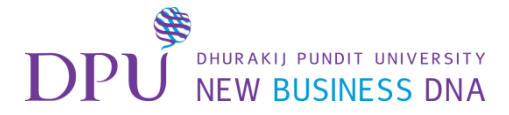

กด อนุญาต เพื่อเข้าใช้งานเว็บไซต์

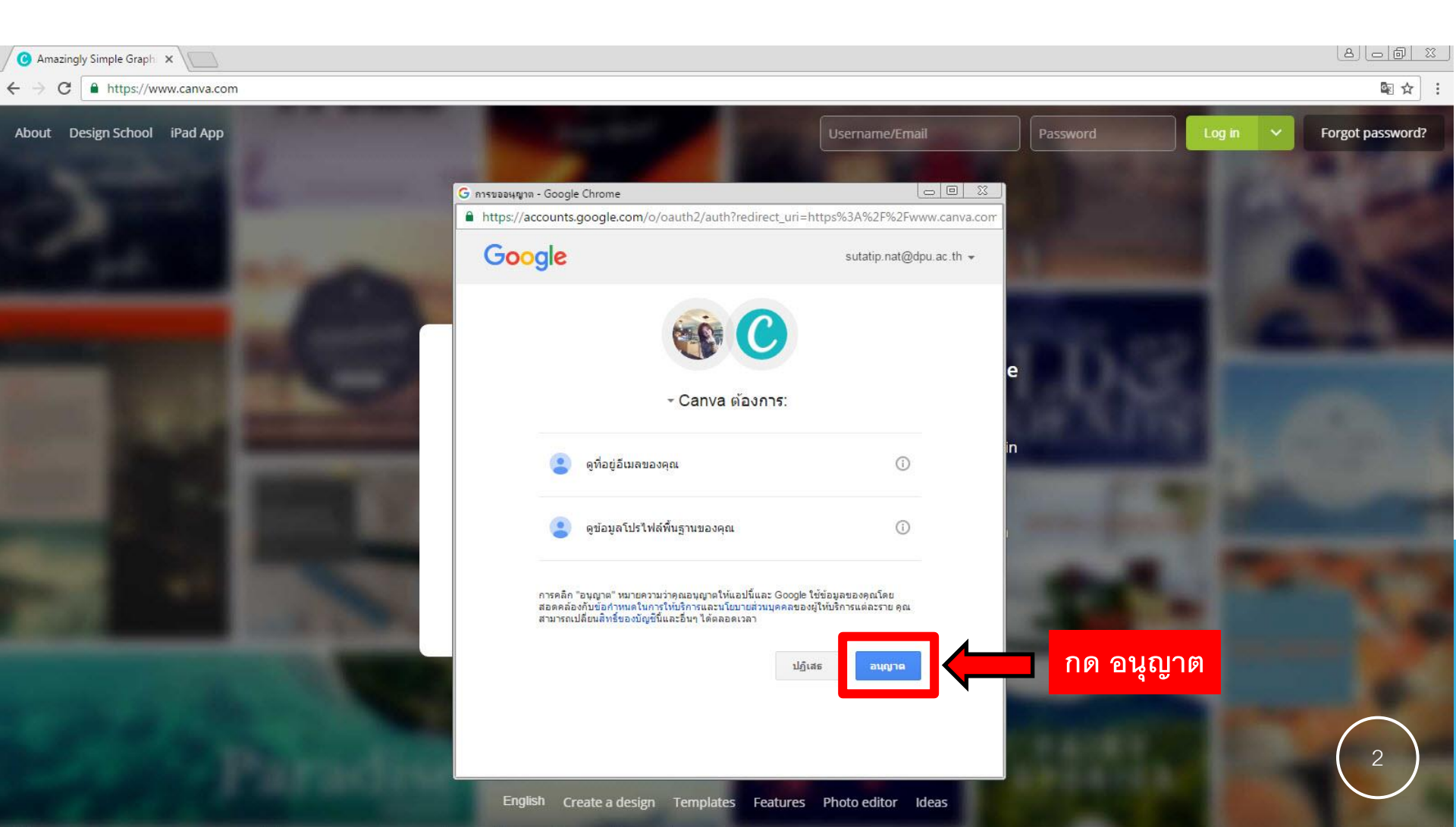

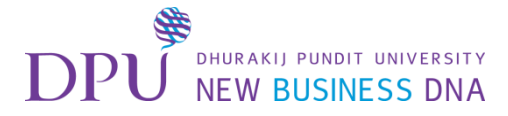

## กดเลือกลักษณะของงานที่ต้องการใช้

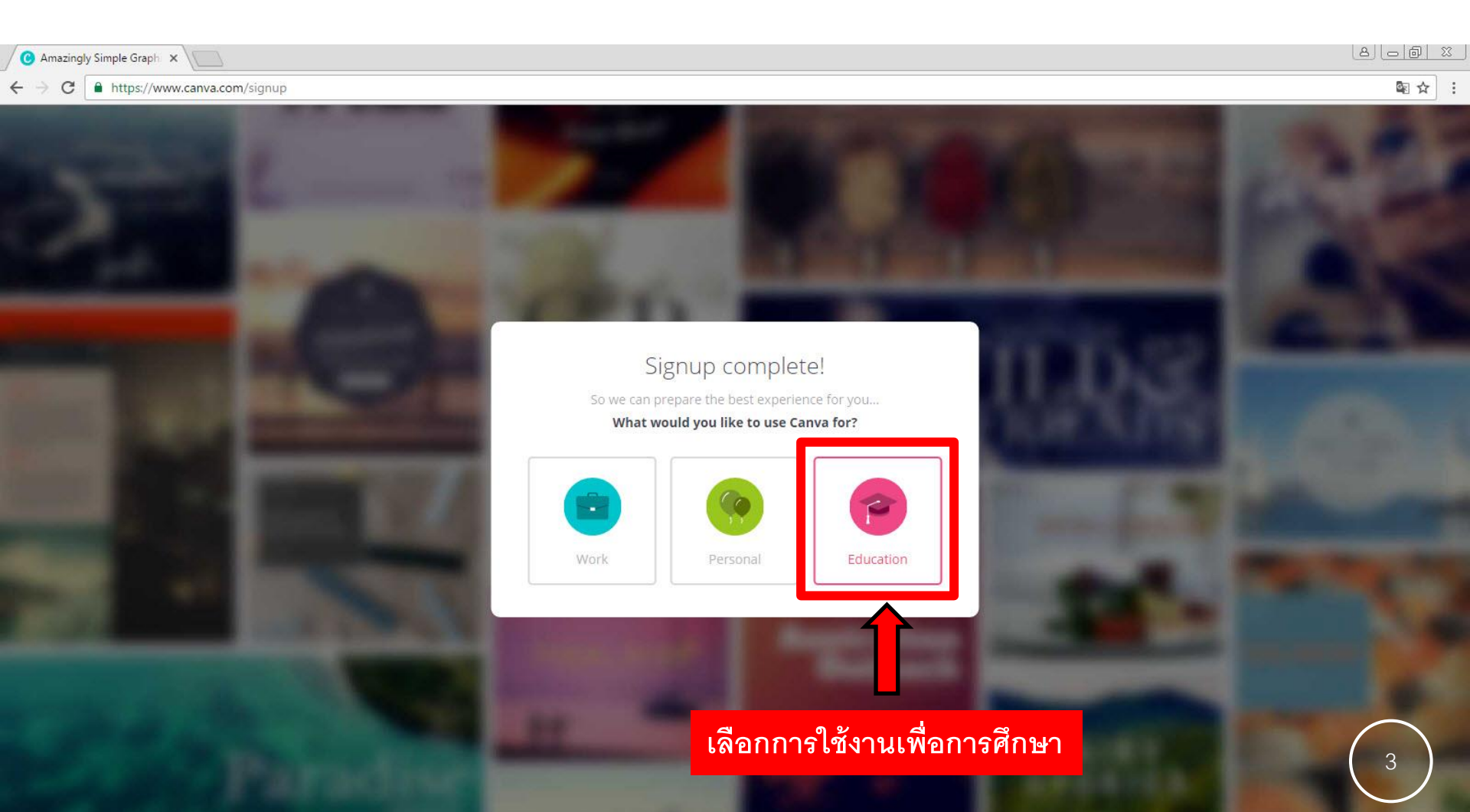

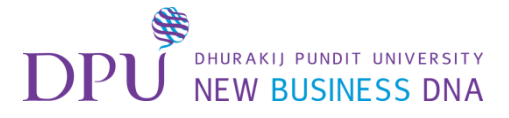

## เลือกประเภทของการออกแบบเป็น Infographic

| All Your Designs - Canva ×     All Your Designs - Canva ×     All Your Designs - Can | /#onboarding=appcues     |                                      |                             |                                                           |                                   |     |
|----------------------------------------------------------------------------------------------------|--------------------------|--------------------------------------|-----------------------------|-----------------------------------------------------------|-----------------------------------|-----|
| Sutatip Natep •                                                                                                    | Create a design          |                                      |                             |                                                           | Use custom dimensio               | ons |
| Create a design                                                                                                    | NOT<br>ALL WHO<br>WANDER | l want to                            | o <mark>design</mark>       | a                                                         |                                   |     |
| All your designs Shared with you Create a team                                                                                                    | Social Media             | CLEAN C                              | MONTH                       | ILY HACKATHON                                             | Email Header More                 |     |
| + Add new folder 0/2                                                                                                    |                          | Social Media<br>Graphic Presentation | Blog<br>Graphic             | Banner                                                    |                                   |     |
|                                                                                                    |                          |                                      | Roby<br>Joale               | et and<br>de diffe<br>de diffe<br>de set<br>de set<br>exe | เลือก Infographic                 |     |
|                                                                                                    |                          | Poster Card                          | Book Cover Invitation       | Infographic                                               | ng!                               |     |
| Upgrade                                                                                                    |                          |                                      | Co/<br>/op                  |                                                           | here. To get<br><b>Aedia post</b> |     |
| Learn to design                                                                                                    |                          | Photo Collage Flyer                  | Business Card               | See more<br>designs                                       |                                   |     |
| Empowering the                                                                                                    |                          | Not ready to c                       | hoose? <b>Play with Car</b> | างล                                                       |                                   | 4   |

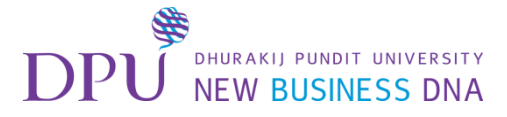

# เลือกดู Templates ทั้งหมด

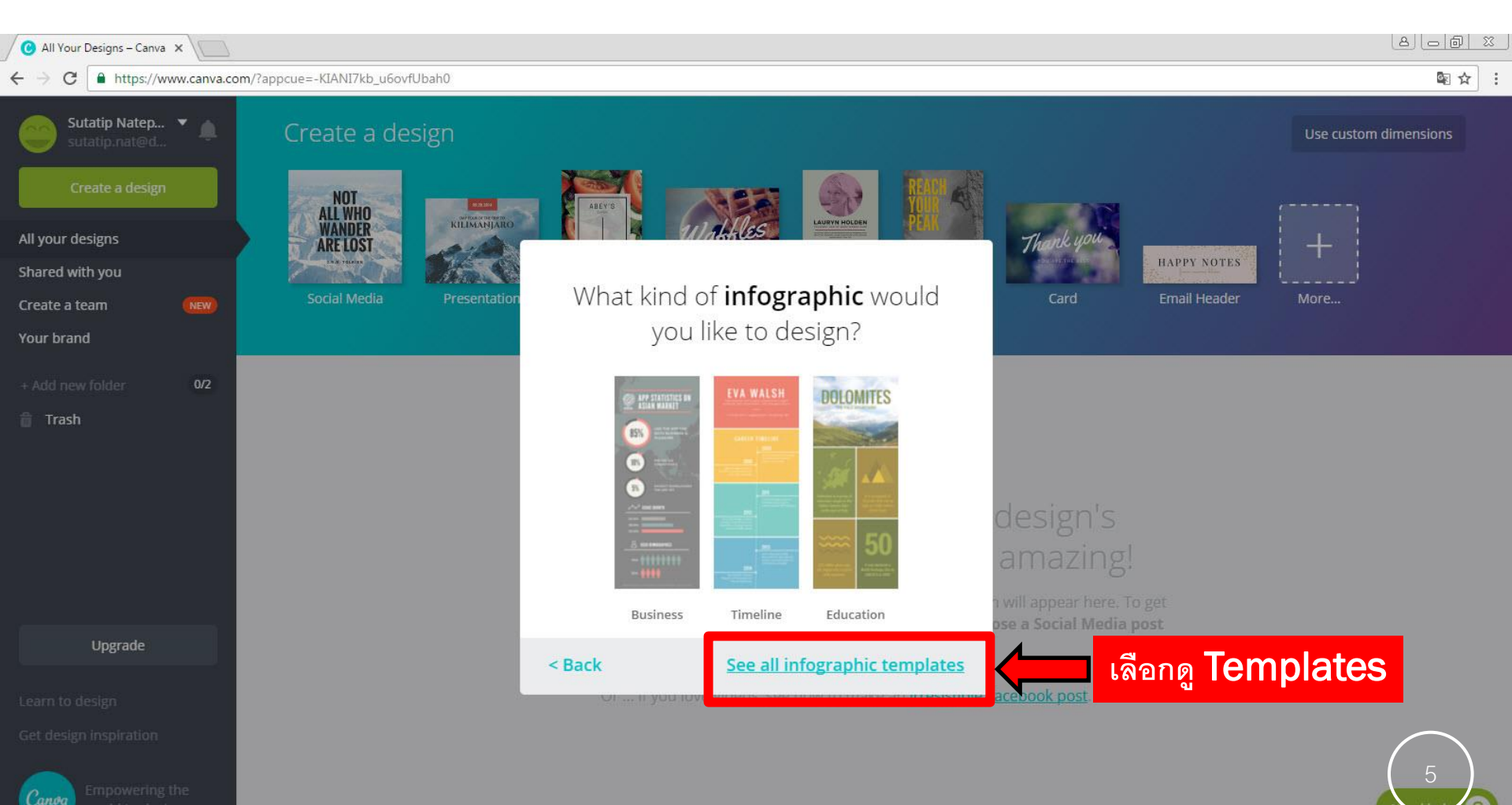

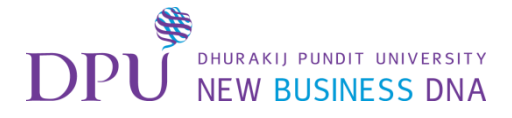

# จะปรากฏ **Templates** ทั้งหมด ด้านซ้ายมือ

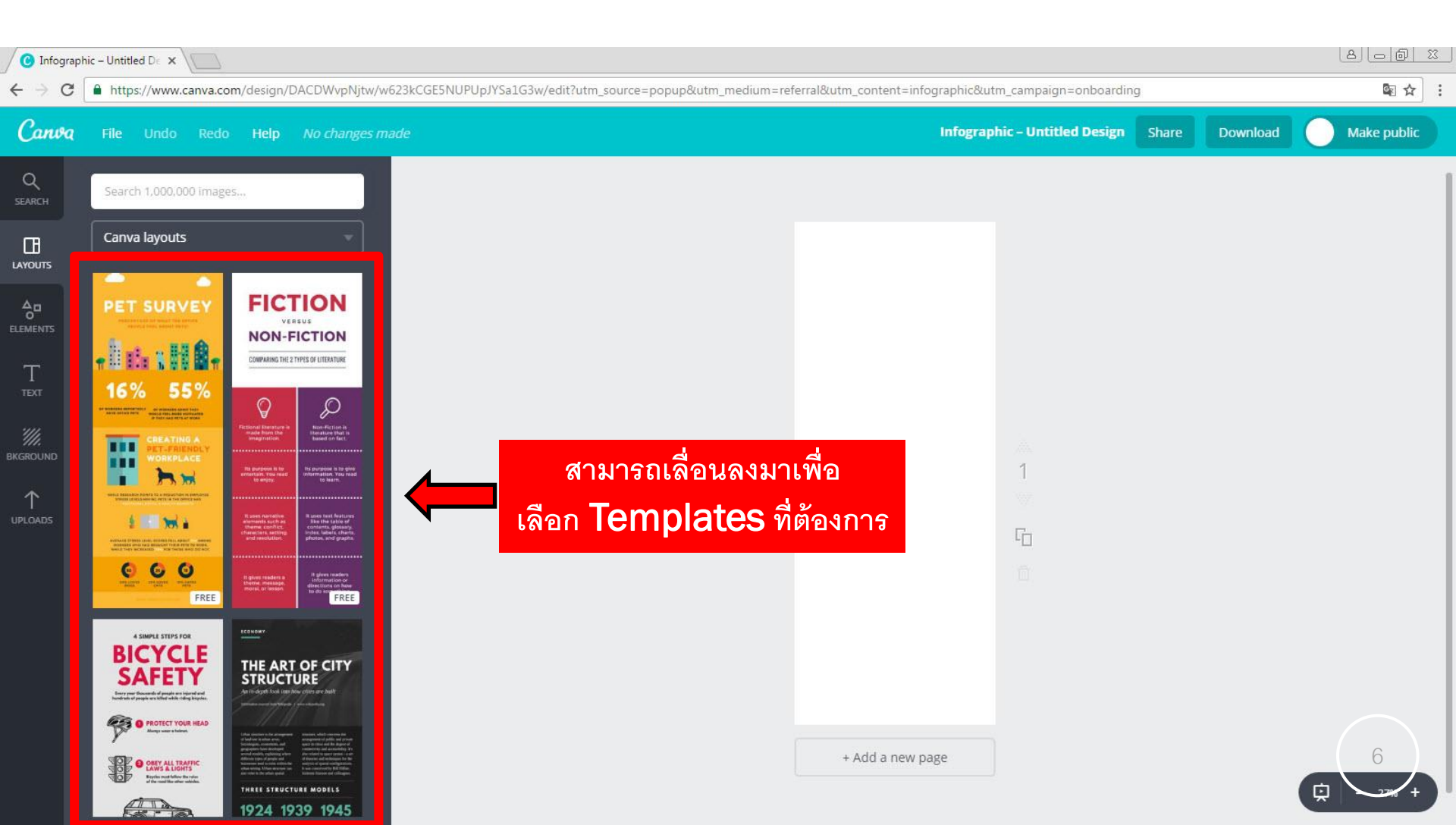

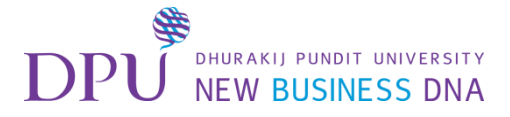

# เลือก Templates ที่ต้องการ

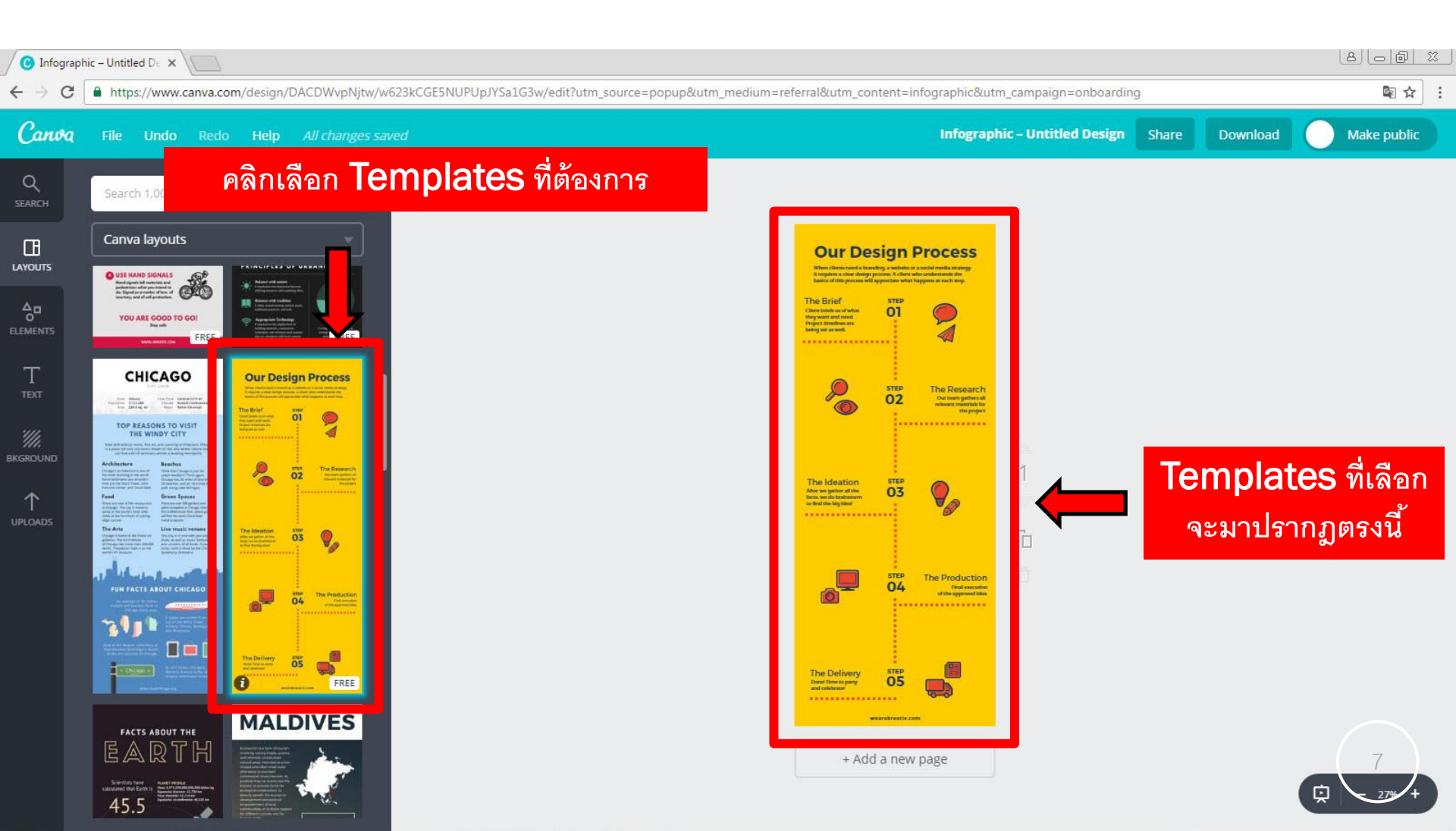

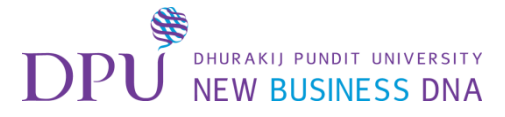

การตั้งชื่องาน

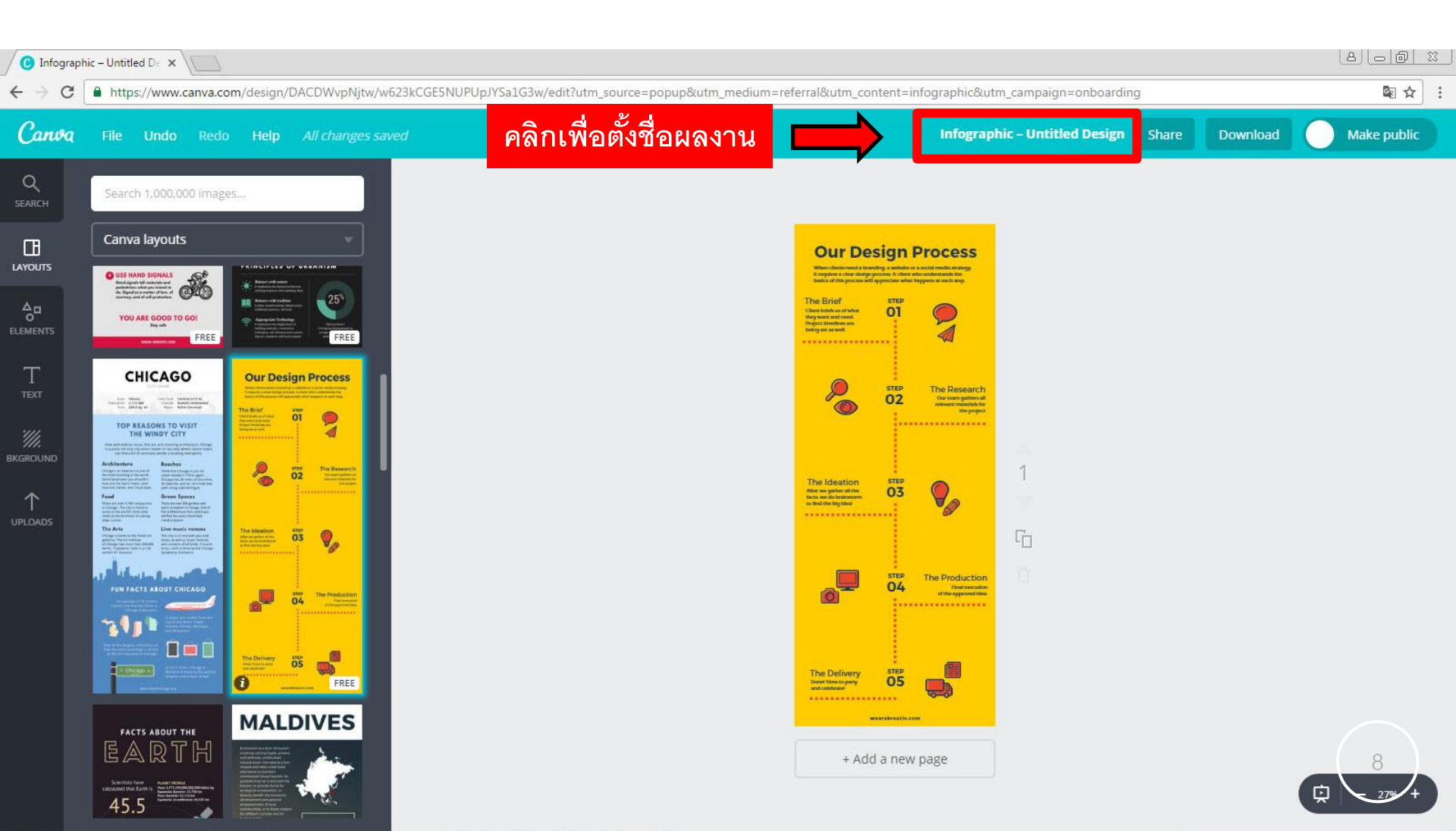

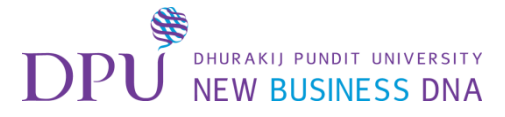

## พิมพ์ชื่องานลงไปในช่องว่าง

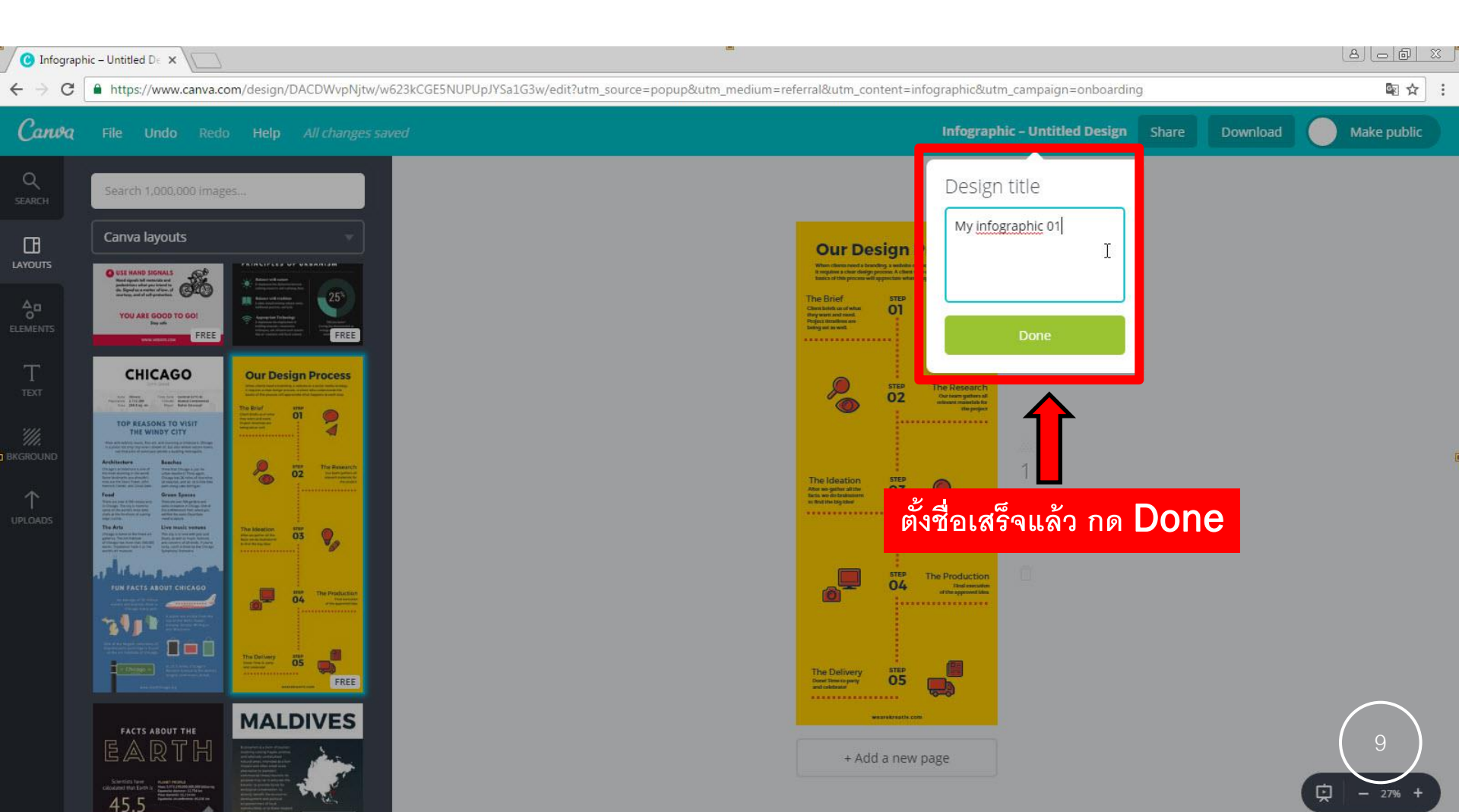

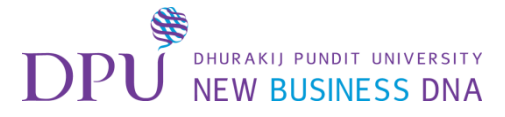

## ได้ชื่องานเรียบร้อยแล้ว

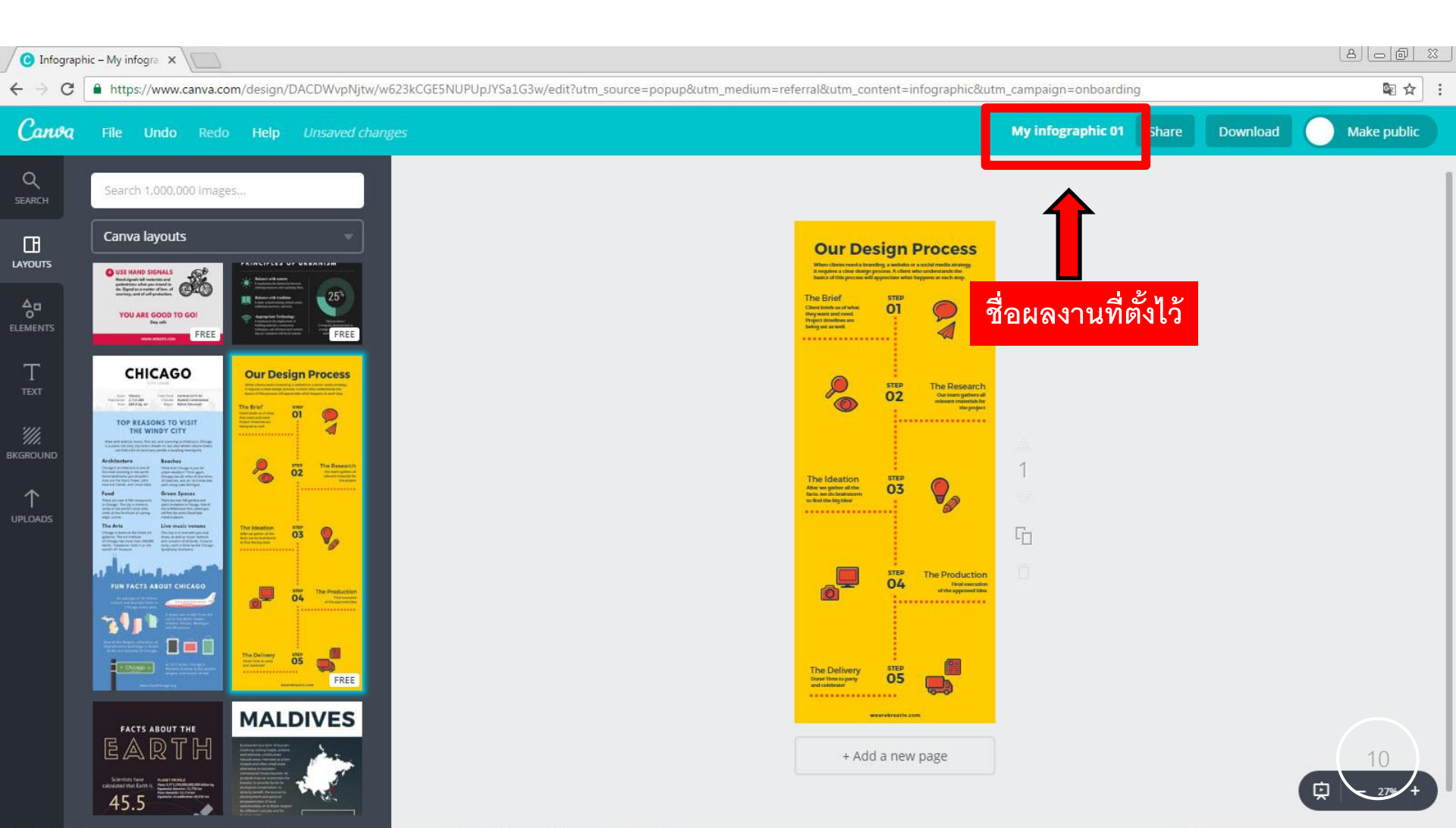

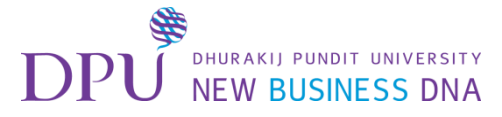

#### เริ่มลงมือสร้างผลงาน

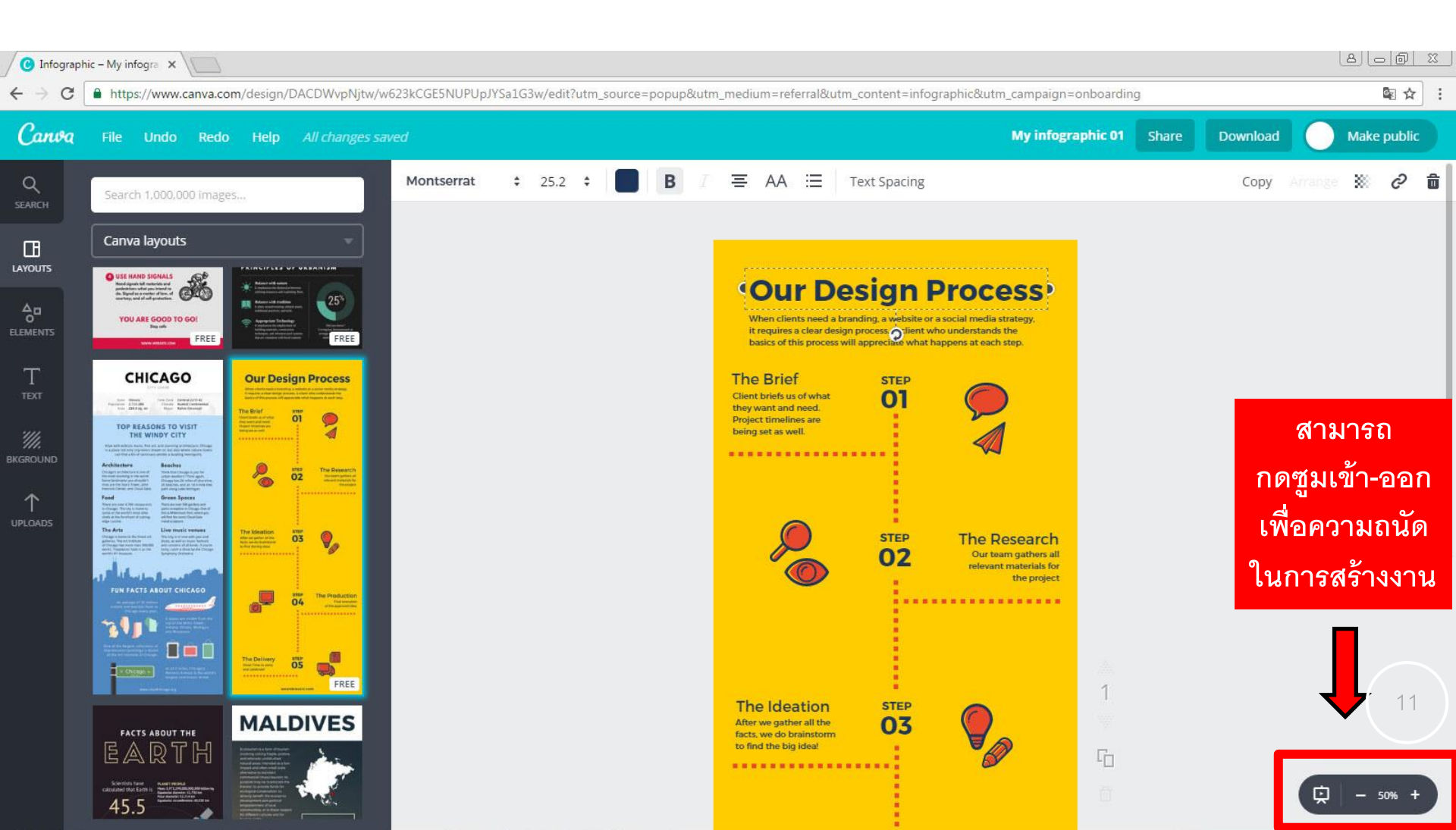

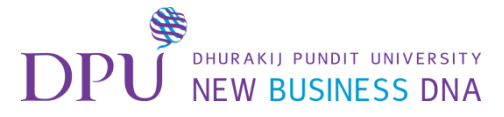

#### การแก้ไขข้อความ

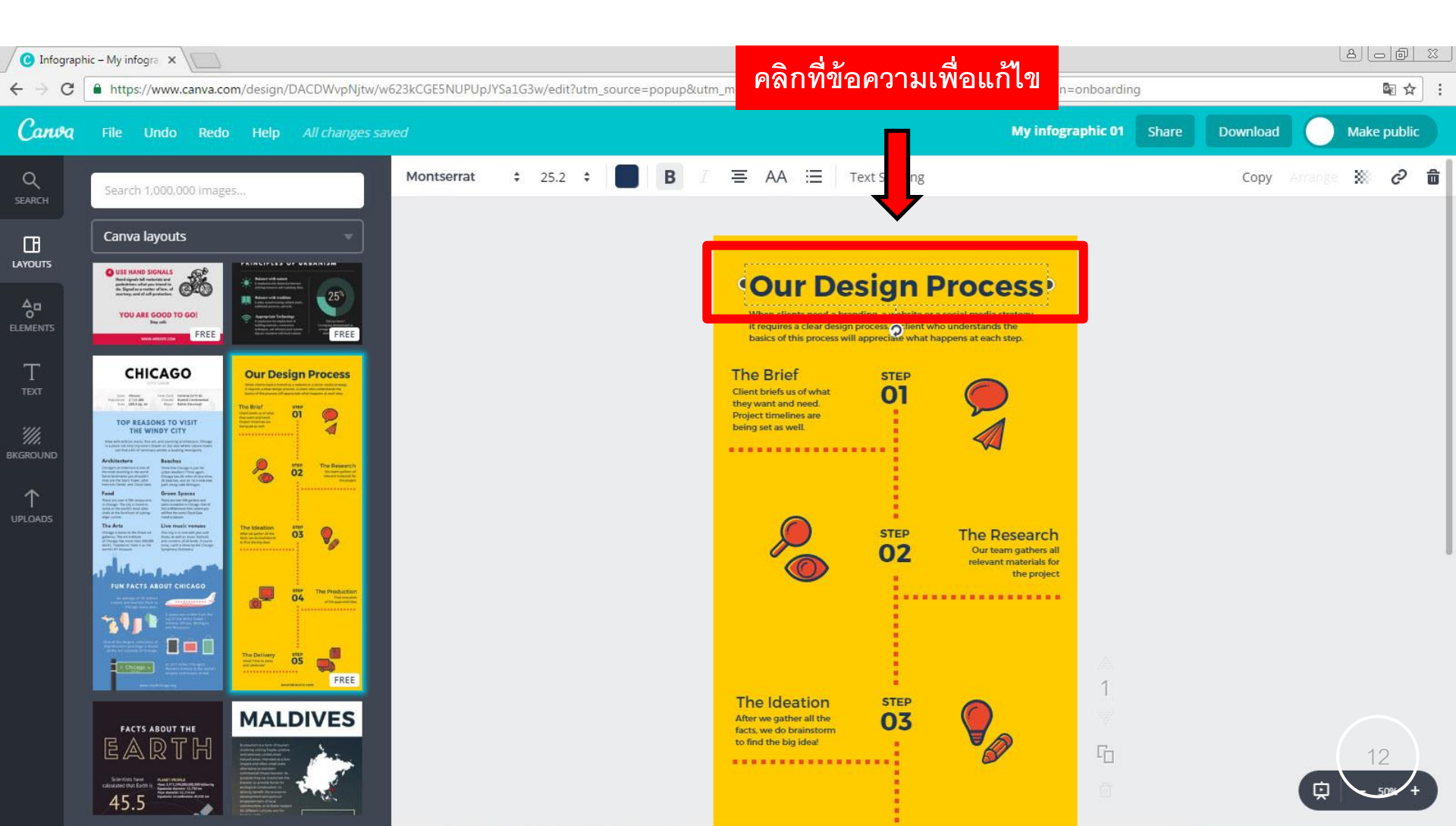

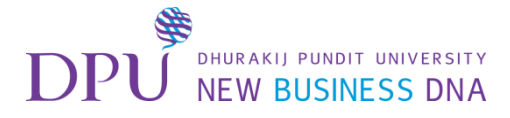

# พิมพ์ข้อความที่ต้องการลงไปแทนที่

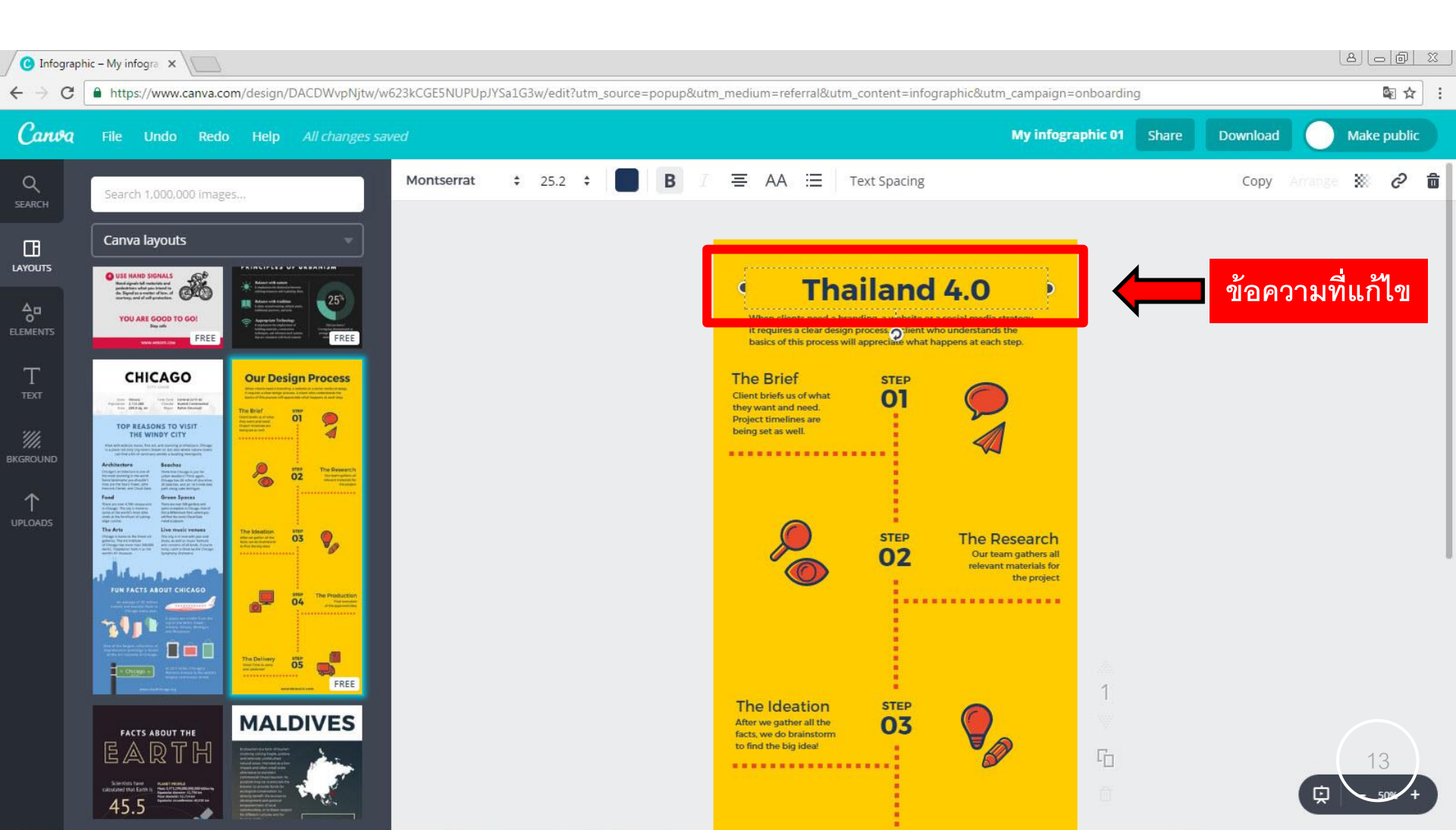

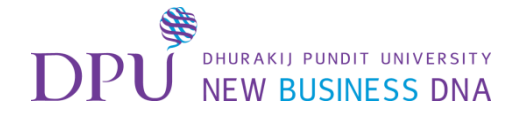

# สามารถปรับแต่งข้อความได้ โดยใช้แถบเครื่องมือด้านบน

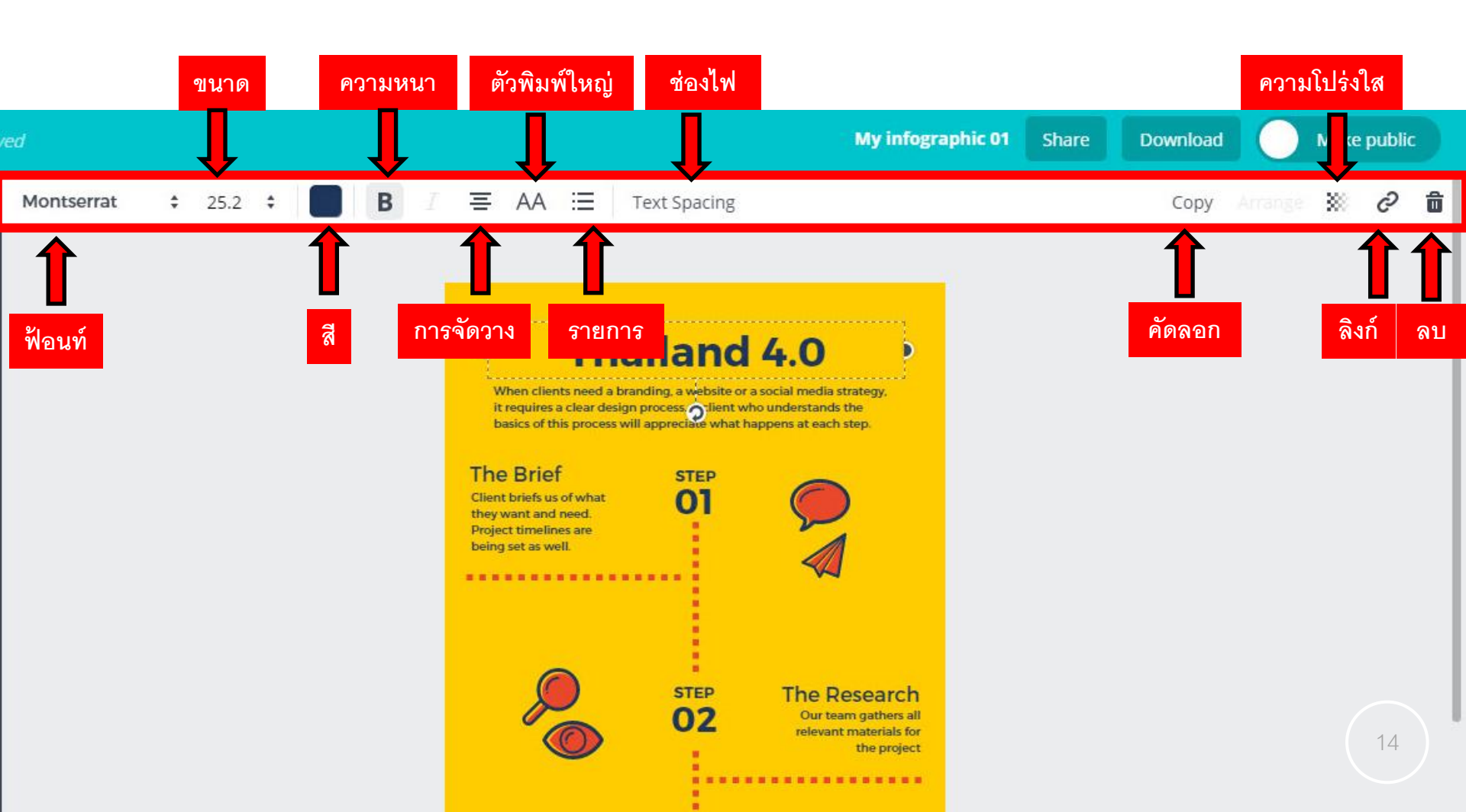

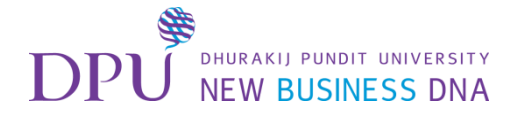

# สามารถลากรูปภาพหรือข้อความไปวางในตำแหน่งอื่นที่ต้องการได้

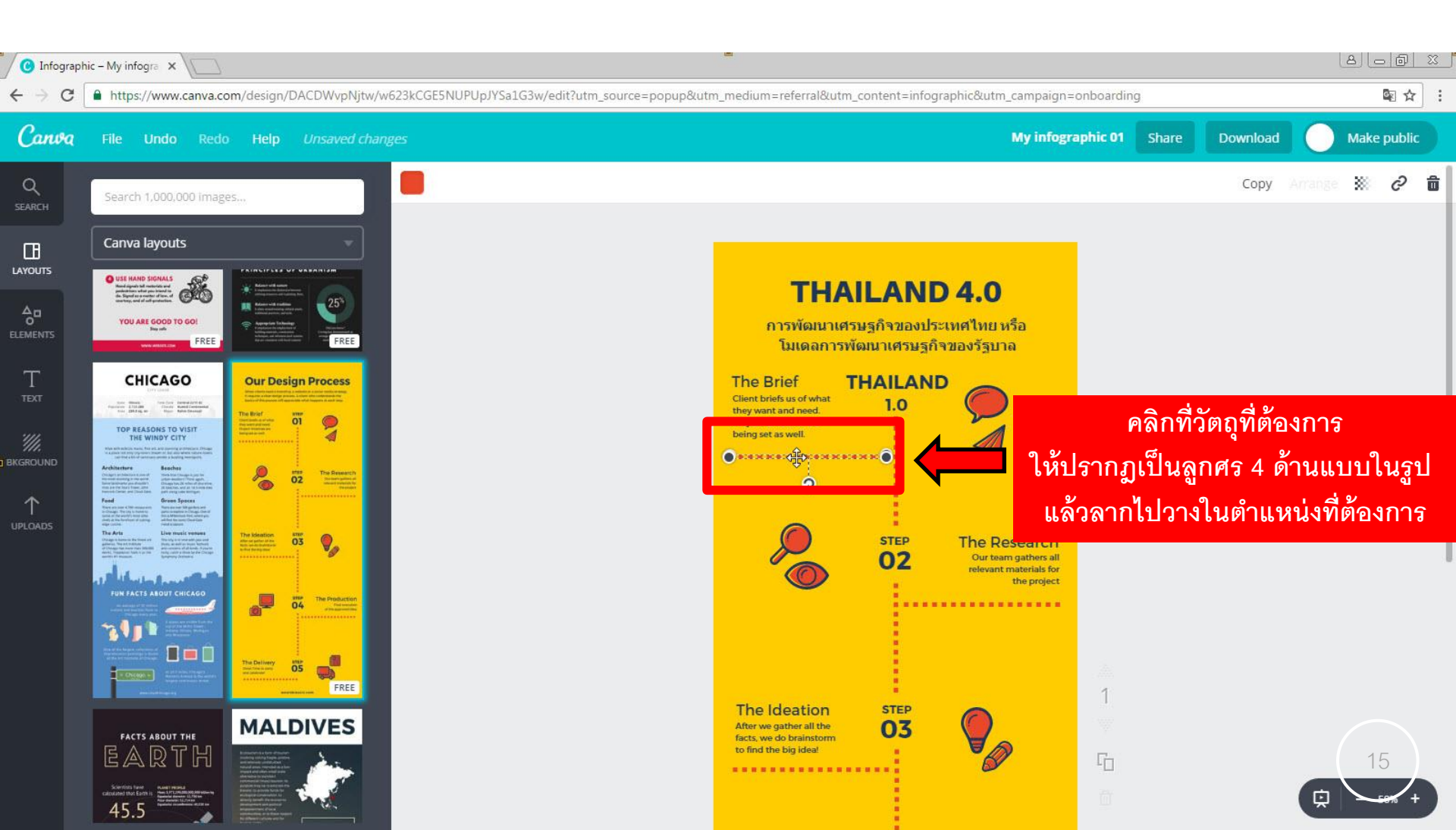

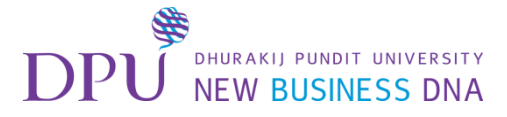

# การลบข้อความ / รูปภาพ

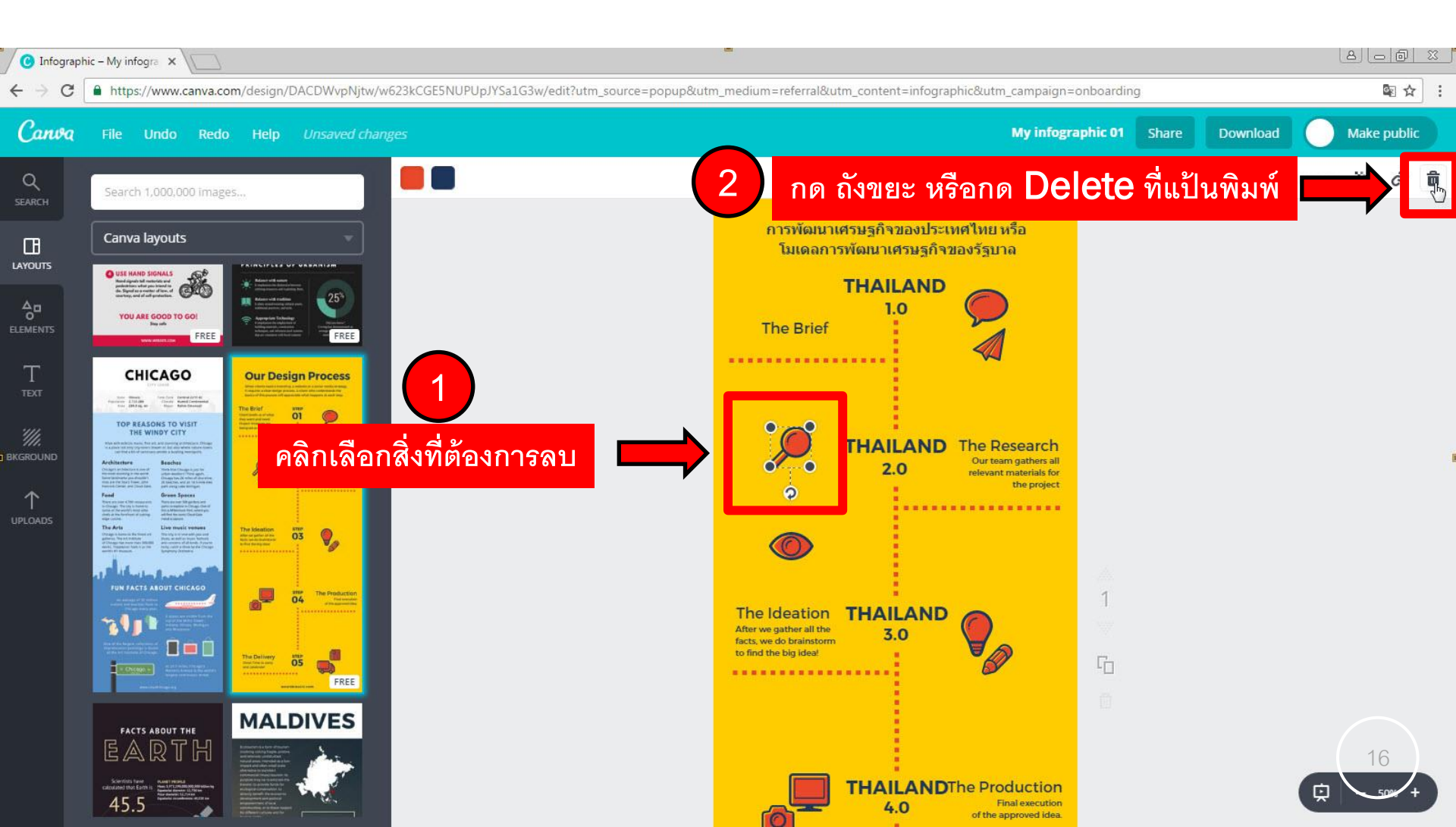

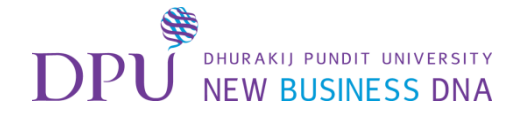

## การใส่ Elements

| 🕜 Infograp                            | hic – My infogra 🗙                                                                                                    |                                   |     |  |                                                                                                    |                                                   |                   |       |          | 8 - 0      | <u> </u> |
|---------------------------------------|----------------------------------------------------------------------------------------------------|-----------------------------------|-----|--|----------------------------------------------------------------------------------------------------|---------------------------------------------------|-------------------|-------|----------|------------|----------|
| ← → C                                 | https://www.canva.com/design/DACDWvpNjtw/w623kCGE5NUPUpJYSa1G3w/edit?utm_source=popup&utm_medium=referral&utm_content=infographic&utm_campaign=onboarding                                                                                                    |                                   |     |  |                                                                                                    |                                                   |                   |       |          |            | : 5      |
| Canva                                 | File Undo Redo                                                                                                    | o Help Unsaved chang              |     |  |                                                                                                    |                                                   | My infographic 01 | Share | Download | Make publi | ¢        |
|                                       | Search 1,000,000 imag<br>Canva layouts                                                                                                    | ะระ.<br>                          | nts |  | THAILAND 4<br>การวัฒนาเช่งชุภิจของประเทศ<br>วินเตอการวัฒนาเชงชุภิจของ<br>THAILAND<br>10                                                                                                    | <b>1.0</b><br>โทยงเรือ<br>ศรัฐมาล                 |                   |       |          |            |          |
| T<br>TEXT<br>BRGROUND<br>C<br>UPLOADS | <section-header><section-header><section-header><section-header><section-header><text><text><text><text><text><text><text><text><text><text><text></text></text></text></text></text></text></text></text></text></text></text></section-header></section-header></section-header></section-header></section-header> | <section-header></section-header> |     |  | Information<br>THALLAND<br>20<br>Information<br>Information<br>Info | ອາທາອອມແນວ<br>ຈາທີ່ອັນເຫລັດນ<br>ແກ່ລັດແອກນ<br>398 | 1                 | L3    |          | 17         |          |

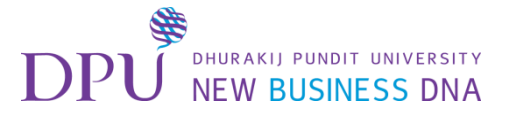

# เลือก illustrations

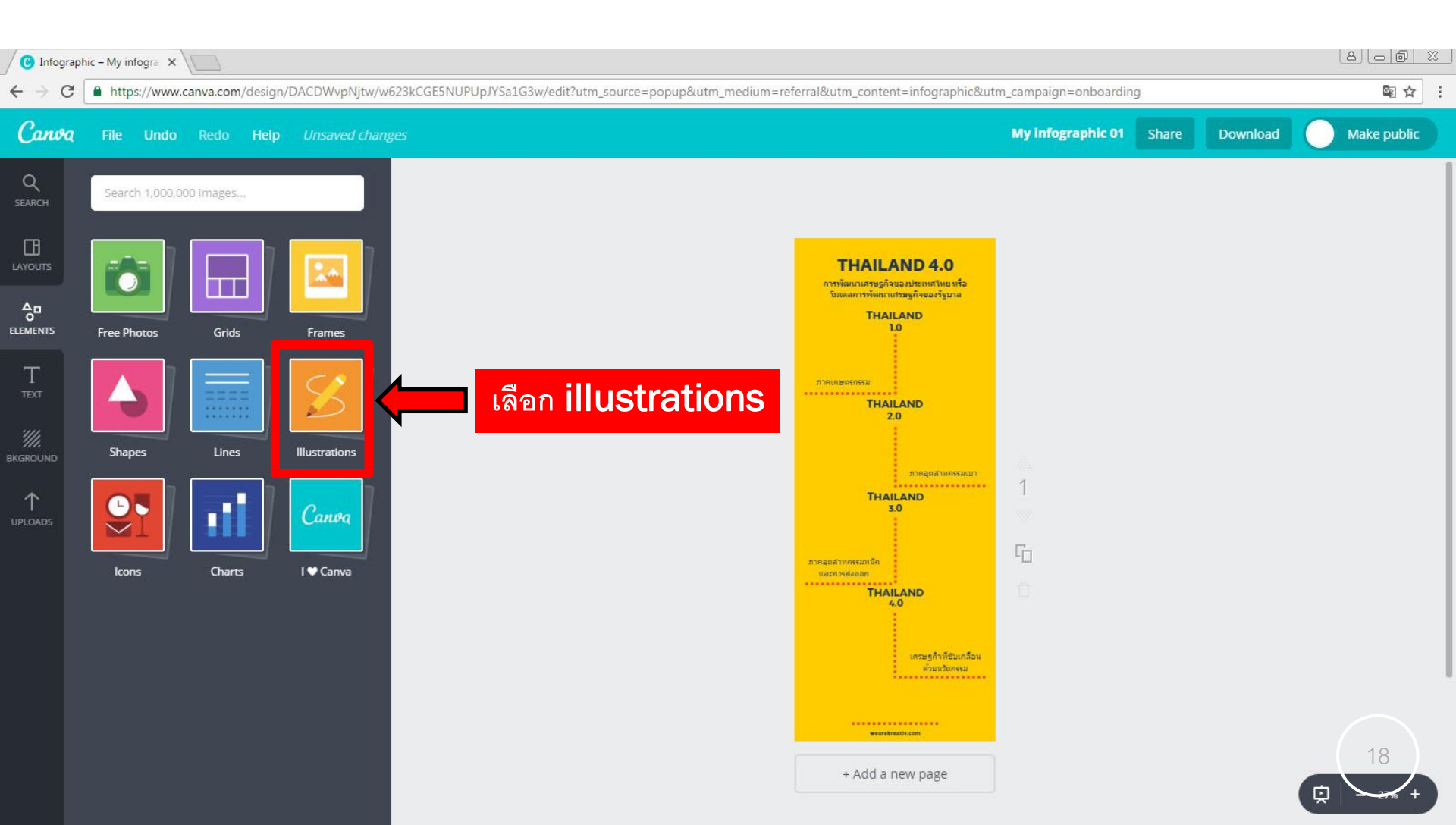

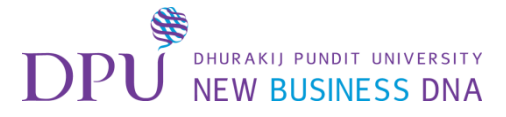

#### การ search ภาพประกอบ

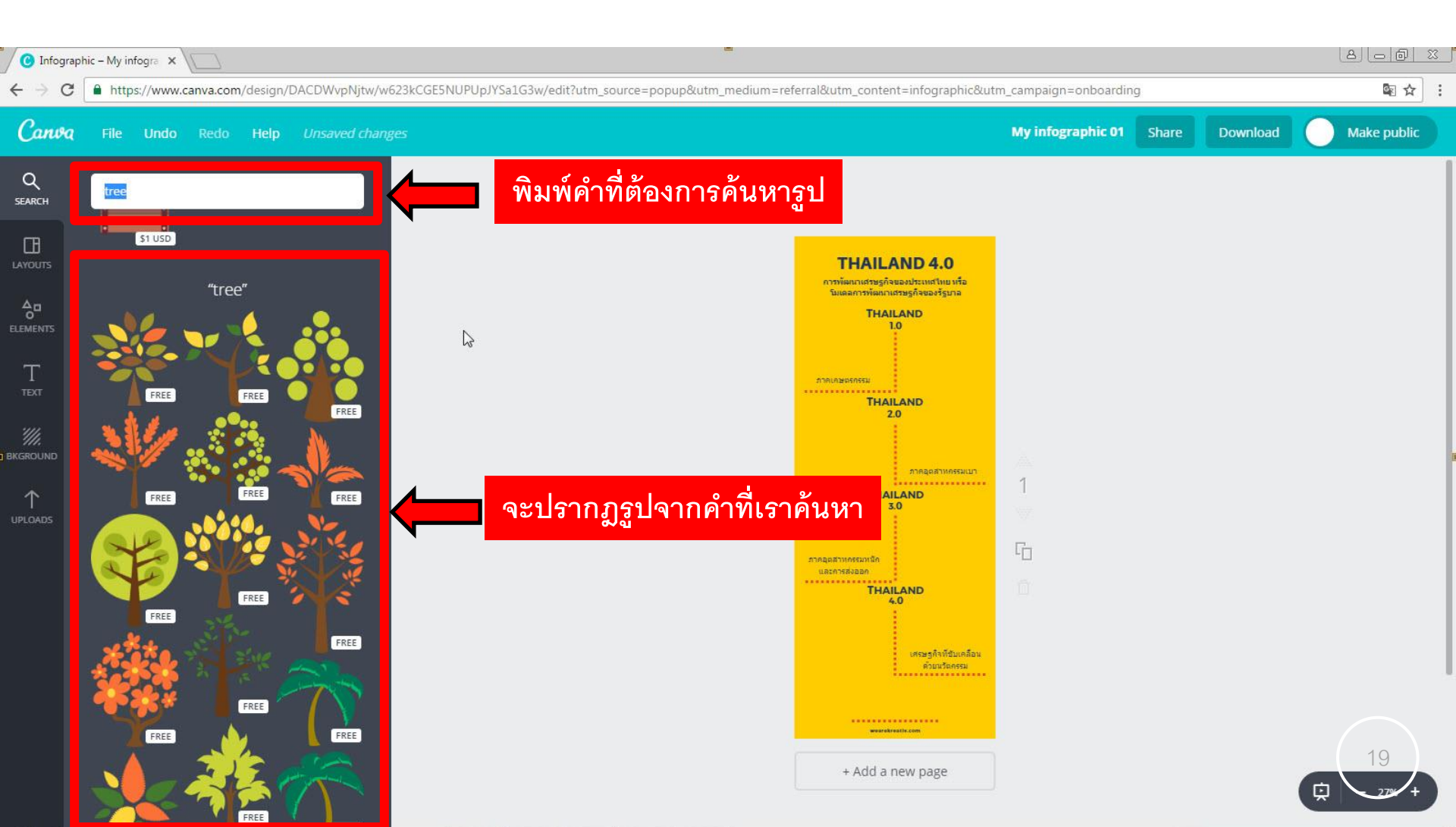

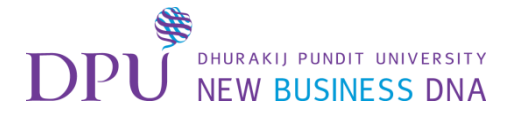

# เมื่อเลือกรูปที่ต้องการแล้ว ก็ทำการปรับขนาดได้ตามที่ต้องการ

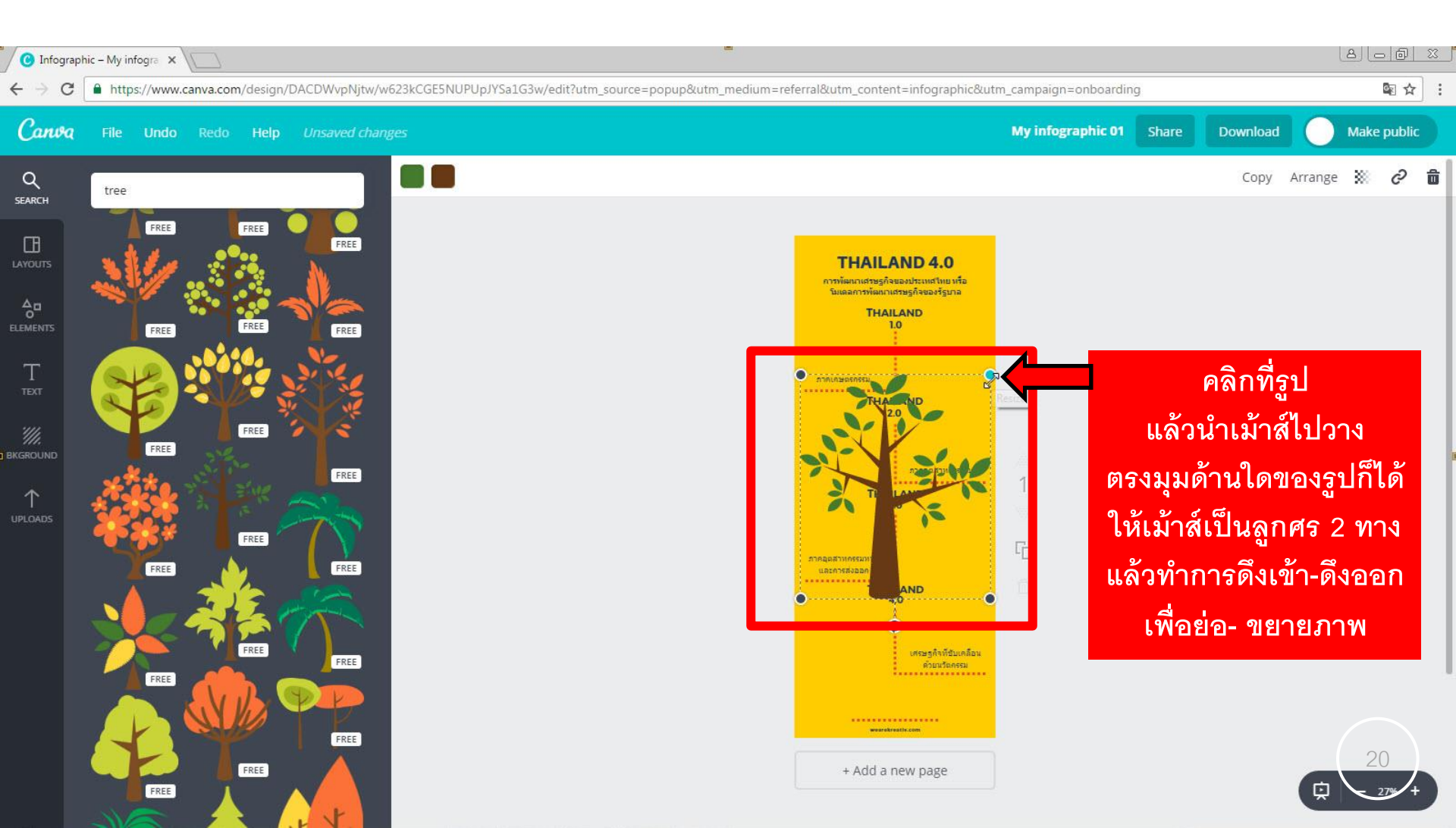

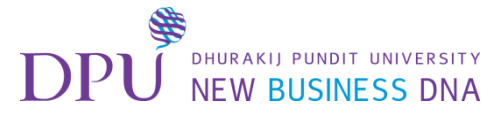

# การ **upload** รูปภาพ

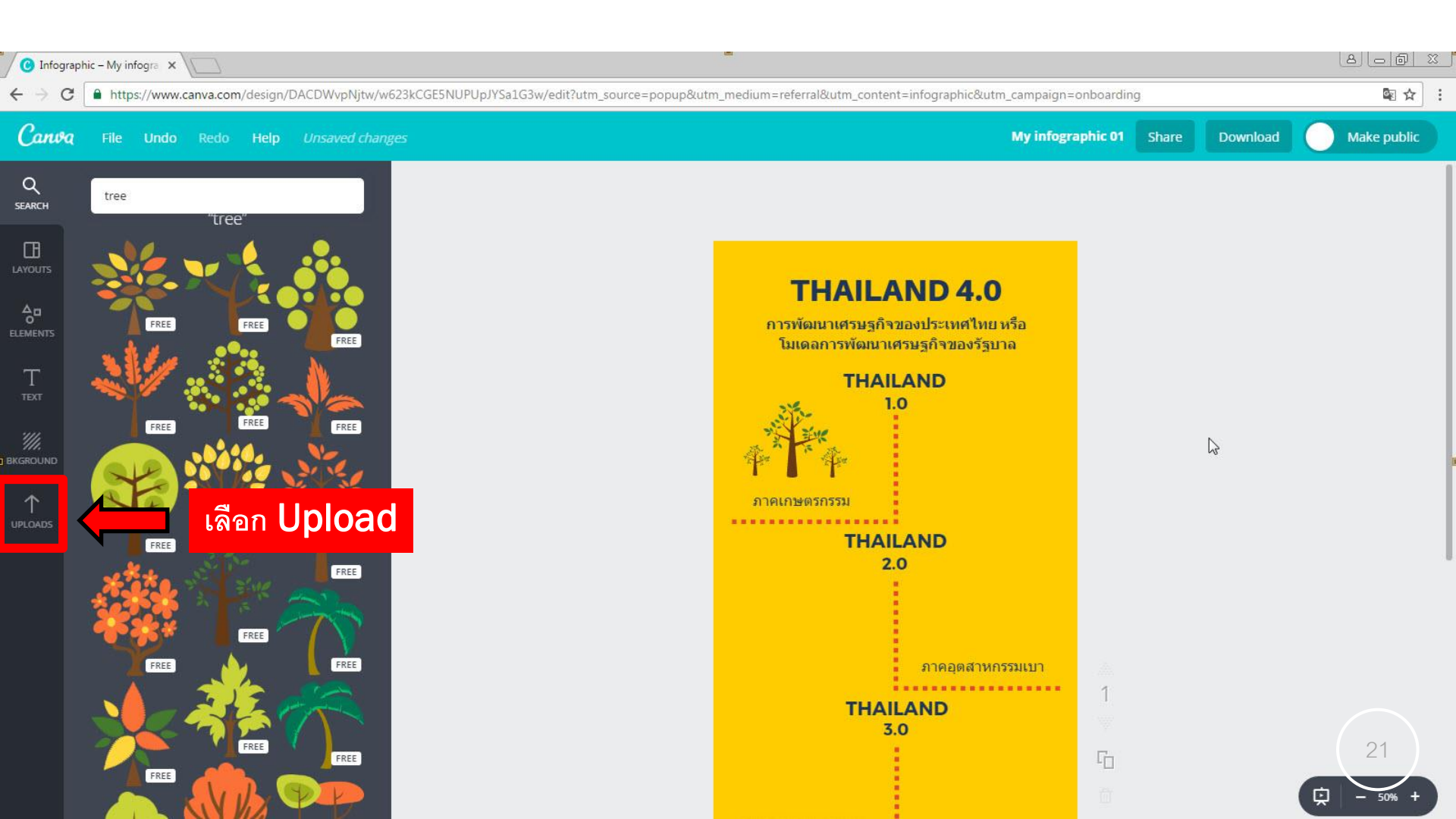

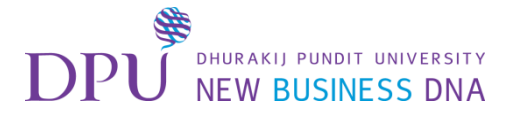

## เลือก Upload your own images

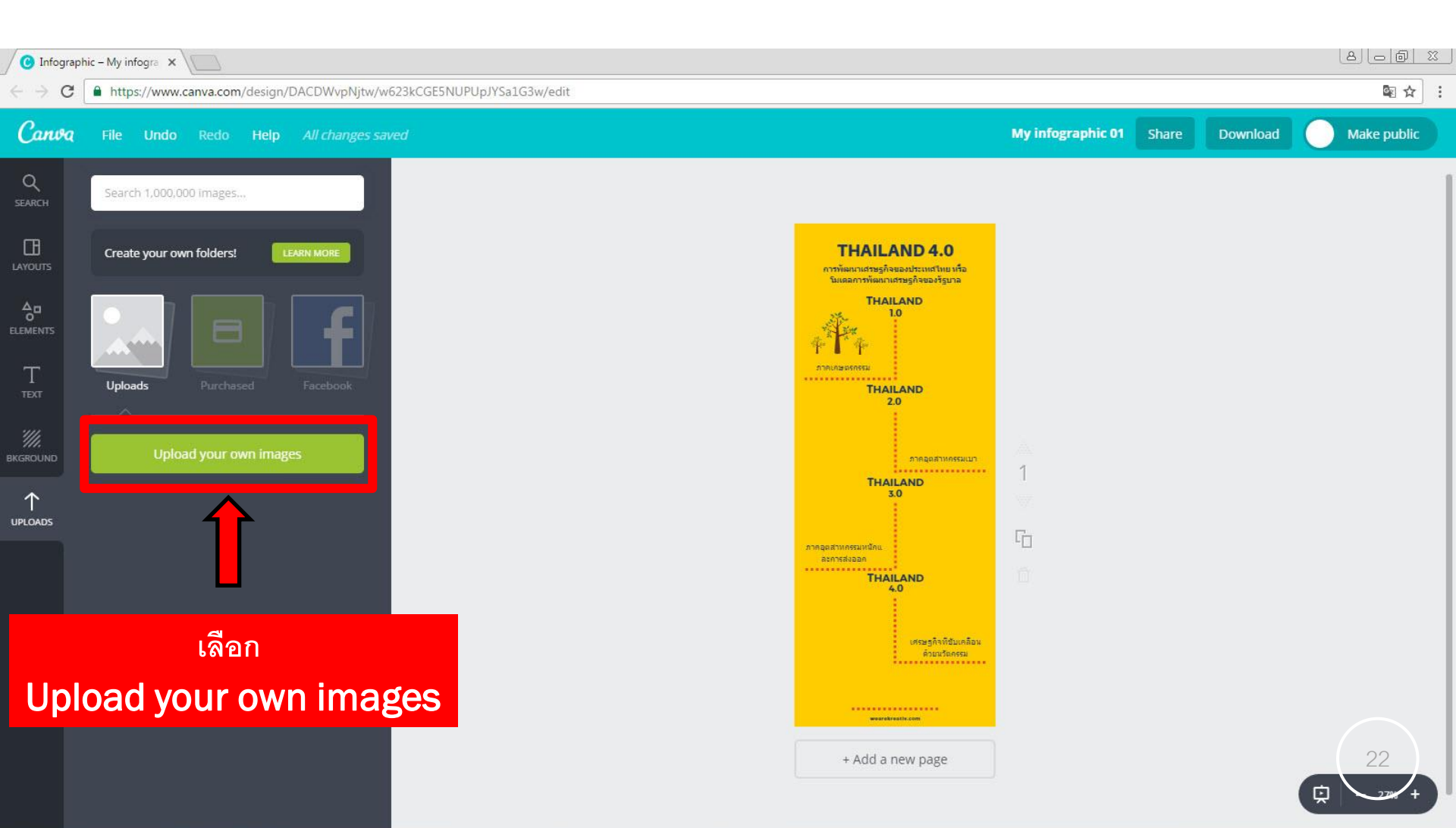

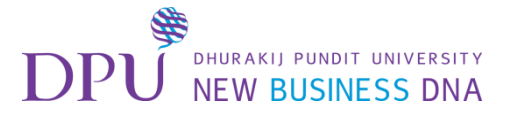

## การ **upload** รูปภาพ

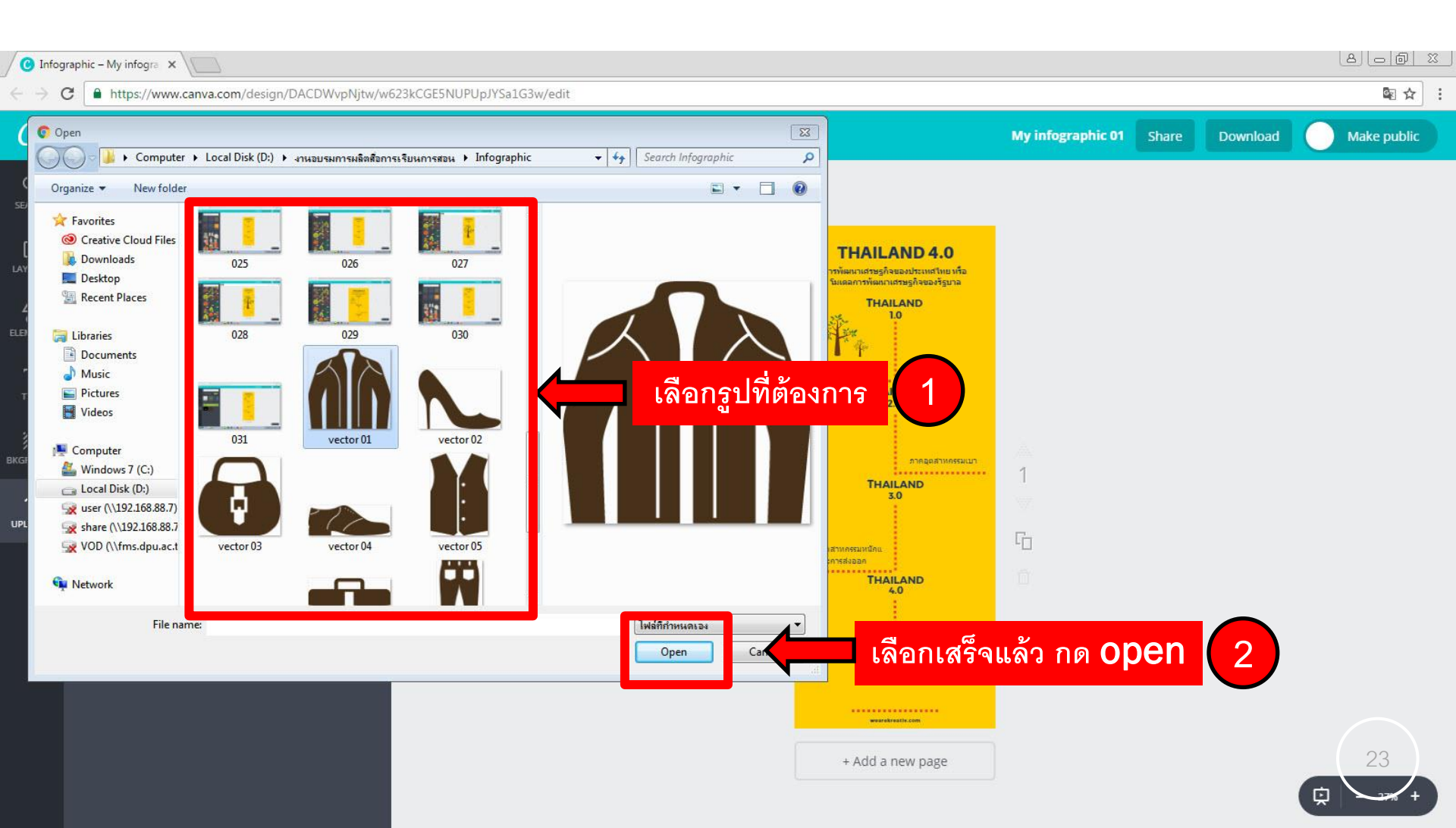

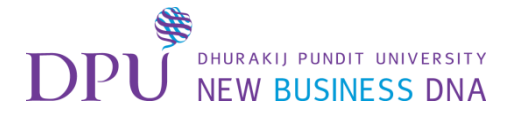

# เมื่อ **upload** รูปภาพแล้ว ก็เลือกรูปที่ต้องการไปใช้งาน

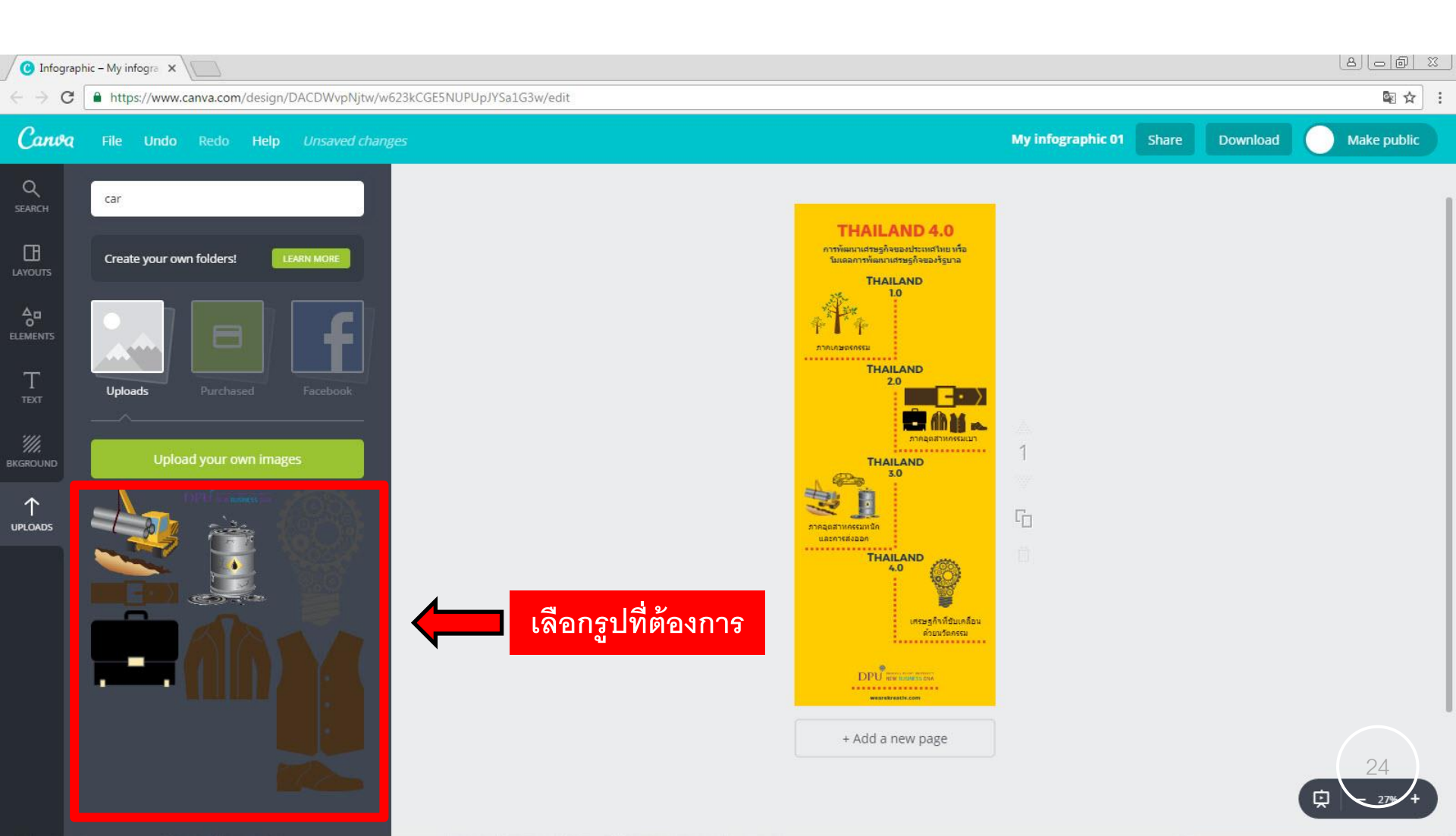

![](_page_25_Picture_0.jpeg)

# เมื่อ **upload** รูปภาพแล้ว ก็เลือกรูปที่ต้องการไปใช้งาน

![](_page_25_Picture_2.jpeg)

![](_page_26_Picture_0.jpeg)

# การใส่ Background

![](_page_26_Picture_2.jpeg)

![](_page_27_Picture_0.jpeg)

# การใส่ Background

![](_page_27_Figure_2.jpeg)

![](_page_28_Picture_0.jpeg)

### การ Share

![](_page_28_Figure_2.jpeg)

![](_page_29_Picture_0.jpeg)

## สามารถแชร์ไปยัง Twitter / Facebook

![](_page_29_Picture_2.jpeg)

![](_page_30_Picture_0.jpeg)

#### หรือเลือกการแชร์แบบลิงก์

![](_page_30_Picture_2.jpeg)

![](_page_31_Picture_0.jpeg)

#### การดาวน์โหลด

![](_page_31_Figure_2.jpeg)

![](_page_32_Picture_0.jpeg)

# ทำการดาวน์โหลด โดยเลือกประเภทของไฟล์ที่ต้องการใช้งาน

![](_page_32_Picture_2.jpeg)

![](_page_33_Picture_0.jpeg)

# เมื่อทำการดาวน์โหลดแล้ว จะได้ไฟล์ที่สามารถนำมาใช้งานได้

![](_page_33_Picture_2.jpeg)

![](_page_34_Picture_0.jpeg)